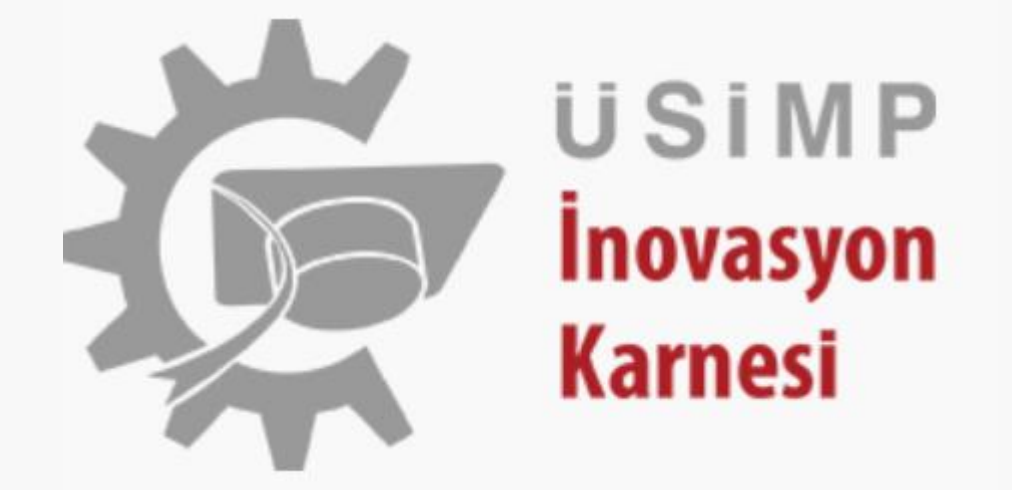

# ÜSİMP İNOVASYON KARNESİ GİRİŞ VE KULLANIM KLAVUZU

#### www.usimpinovasyonkarnesi.com.tr adresinden üye girişini tıklayınız.

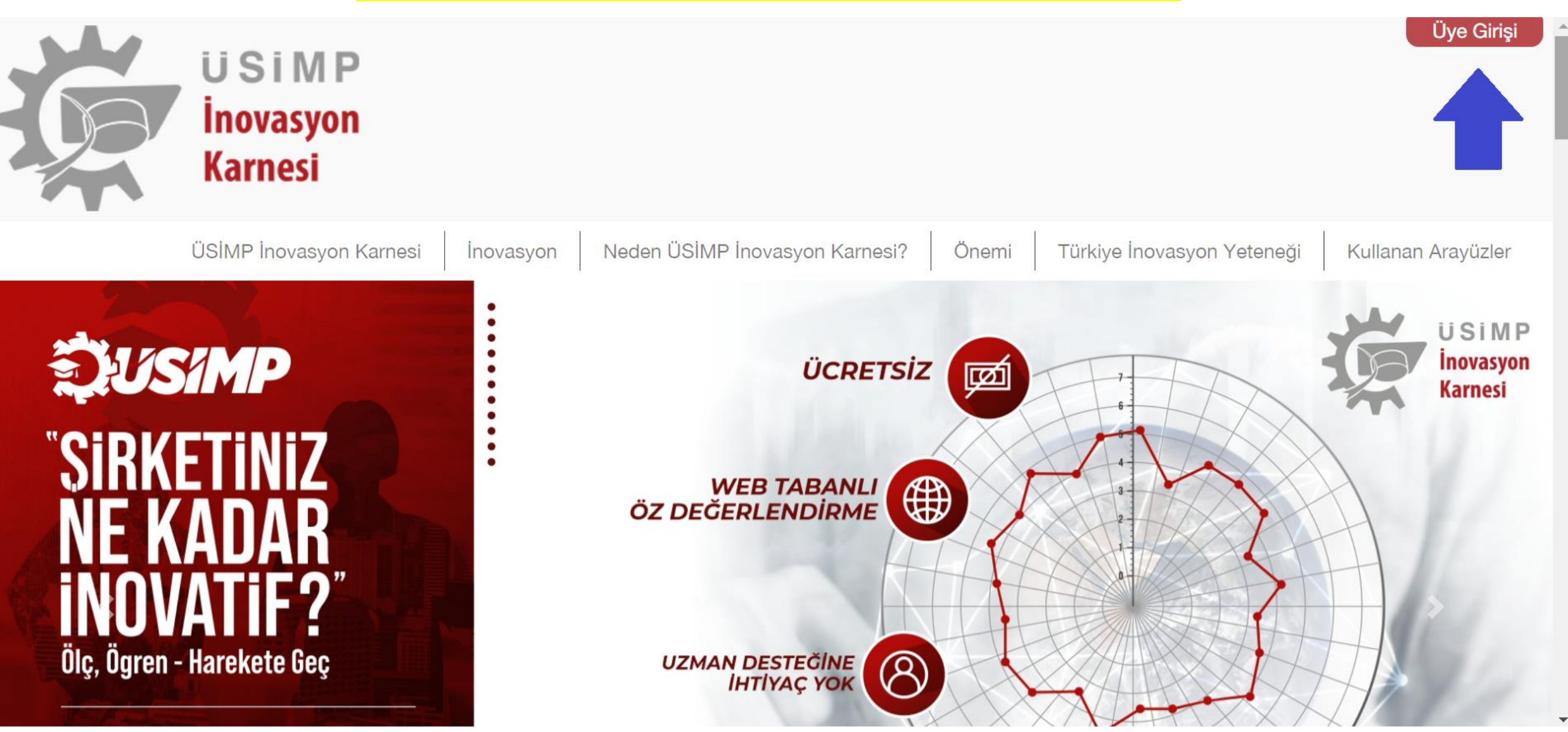

# Üye Girişi

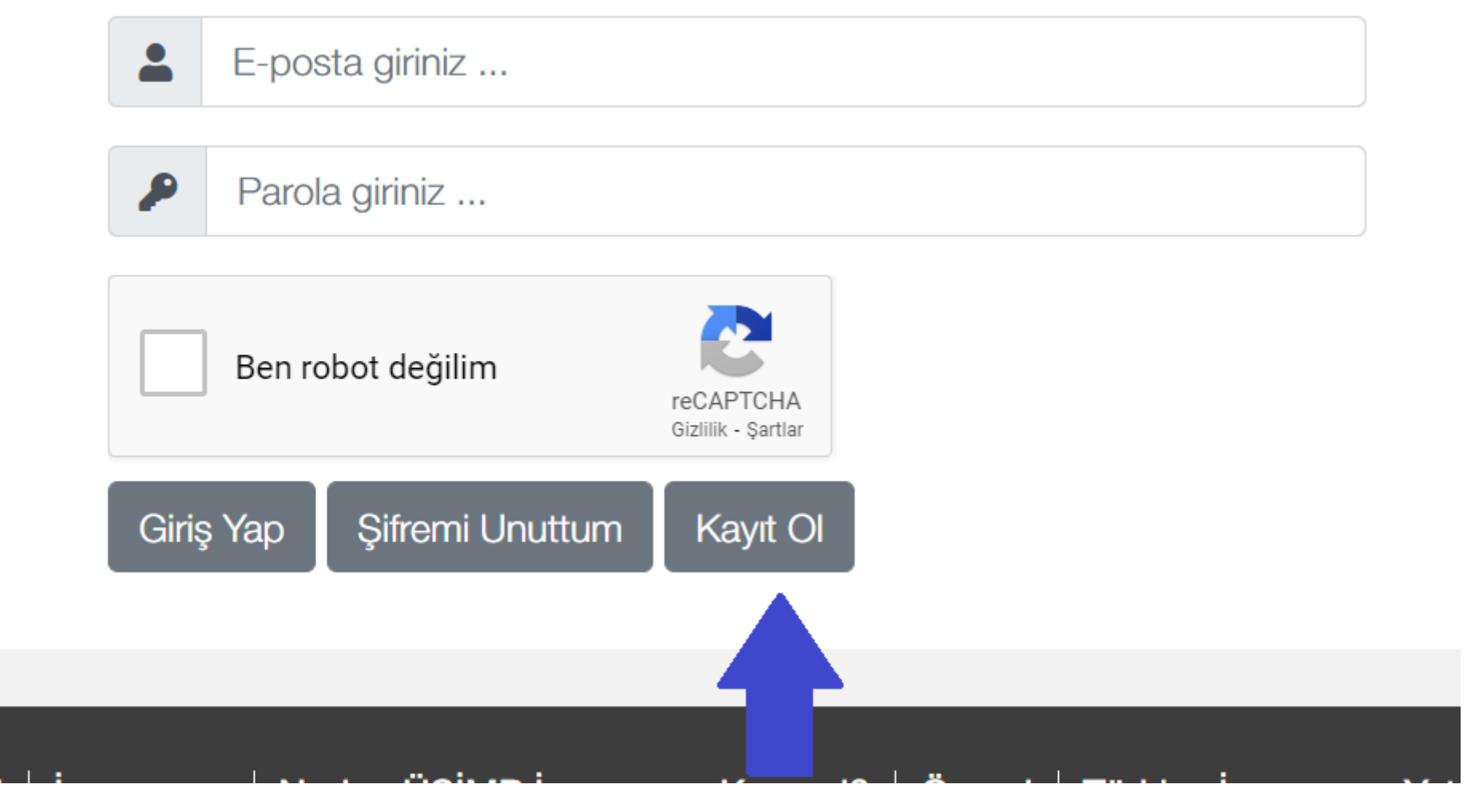

Başlarken Önemli Not: Eğer firma türünüz tüzel kişiliği olan bir firma ya da teknopark firması ise bir sonraki aşamada firma bilgileri doldurulduktan sonra firmanızın finansal durumu ile ilgili bir takım bilgilerin girileceği ekran açılacağından, firma sahibi bilgilendirilmeli, üyelik işlemleri firmanızın, firma içi gizlilik esasları nispetinde, işletme sahibi ya da onun yetkilendireceği bir personel tarafından yapılmalıdır.

| Ka                                         | ıyıt Başvurusu |
|--------------------------------------------|----------------|
| Firma Bilgileri                            |                |
| Firma Adı *                                |                |
| Firma Adı                                  |                |
| Mersis Numarası *                          |                |
| Mersis Numarası                            |                |
| Sektör Adı / NACE Kodu *                   |                |
| Seçiniz                                    | ~              |
| NACE kodunuzun ilk iki koduna göre seçiniz |                |
| ii *                                       |                |
| Seçiniz                                    | ~              |
| Anketi doldurulan firmanın bulunduğu il    |                |
| Yerleşim Yeri *                            |                |
| Seçiniz                                    | ~              |
| Firma Türü *                               |                |
| Seçiniz                                    | ~              |
| Kuruluş Yılı *                             |                |
| Kuruluş Yılı                               |                |
|                                            |                |

Firma sektör NACE kodu(6 haneli NACE kodunun ilk iki hanesi), kuruluş yılı gibi firmanıza ait spesifik bilgileri girerek kayıt işleminizi devam ettiriniz. Eğer firmanız TGB'de veya Ana Firma bünyesinde faaliyet gösteren Ar-Ge Merkezi veya Ana Firmanın TGB'de Faaliyet gösteren Ar-Ge Birimi ise sadece aşağıdaki veriler girilerek üyeliğinizi onaya gönderebilirsiniz.

| Kullanıcı Bilgileri                                                      |
|--------------------------------------------------------------------------|
| Ad Soyad *                                                               |
| Ad Soyad                                                                 |
| Eposta *                                                                 |
| Eposta                                                                   |
| Telefon *                                                                |
| Lütfen telefon numarasını boşluksuz giriniz                              |
| Kullanıcı Şifresi *                                                      |
| Kullanıcı Şifresi                                                        |
| Kullanıcı Şifresi Tekrar *                                               |
| Kullanıcı Şifresi Tekrar                                                 |
| Sizi ÜSİMP Üyesi bir kuruluş mu yönlendirdi?                             |
| ○ Evet ○ Hayır                                                           |
| Vasal uyarıları ve Kullanıcı Anlaşmasını ve KVKK okudum, kabul ediyorum. |

Firmanızın bu sisteme hangi ÜSİMP Üyesi kuruluş üzerinden katıldığı (varsa)işaretlenir. Hangi arayüz tarafından yönlendirildiyseniz ilgili kutuyu işaretleyiniz. Sonrasında Yasal uyarılar ve kullanıcı anlaşmasını inceleyip onay kutusunu işaretleyerek ve üyeliğinizi onaya gönderiniz.

# EĞER FİRMA TÜRÜNÜZ TÜZEL KİŞİLİĞİ OLAN BİR FİRMA YADA TEKNOPARK FİRMASI İSE;

Aşağıdaki bilgileri doldurmanız gerekmektedir.

| Firmanın cirosu                                                                                 | (TL)                                     | paylaşılmayacak ve size venien raporu | ia ulusai veriler lle kiyaslamasi sunu | lacaktir) |  |
|-------------------------------------------------------------------------------------------------|------------------------------------------|---------------------------------------|----------------------------------------|-----------|--|
| 2017:*                                                                                          | 0,00                                     |                                       |                                        | 1         |  |
| 2016:*                                                                                          | 0.00                                     |                                       |                                        | 6         |  |
| 2015.*                                                                                          | 0.00                                     |                                       |                                        |           |  |
| - Son 3 yılda üreti                                                                             | ilen yeni ürünlerden elde edilen gelirir | n toplam ciroya oranı (%)             |                                        |           |  |
| Oran:*                                                                                          | 0,00                                     | CD WELLE CD X                         |                                        |           |  |
| Toplam satışlard                                                                                | lan <mark>i</mark> hracatın payı (%)     |                                       |                                        |           |  |
| Yaptığınız doğru                                                                                | dan ve dolaylı ihracatın tamamı          |                                       |                                        | 10        |  |
| 2017:*                                                                                          | 0.00                                     |                                       |                                        |           |  |
| 2016:*                                                                                          | 0,00                                     |                                       |                                        |           |  |
| 2015:*                                                                                          | 0,00                                     |                                       |                                        |           |  |
| <b>alışan bilgileri —</b><br>oplam ç <mark>a</mark> lışan sayı                                  | si:* 0                                   | Toplam Ar-Ge pers                     | sonel sayısı:* 0                       |           |  |
|                                                                                                 |                                          |                                       |                                        |           |  |
| roje Bilgileri —                                                                                |                                          |                                       |                                        |           |  |
| Proje Bilgileri —<br>- AB Proje sayısı -                                                        |                                          |                                       |                                        |           |  |
| roje Bilgileri —<br>- AB Proje sayısı -<br>2017 —                                               |                                          |                                       | *                                      |           |  |
| roje Bilgileri —<br>- AB Proje sayısı -<br>2017 —<br>Başvuru:*                                  | 0                                        | Kabut*                                | 0                                      |           |  |
| roje Bilgileri —<br>- AB Proje sayısı -<br>2017 —<br>Başvuru:*                                  | 0                                        | Kabut*                                | 0                                      |           |  |
| roje Bilgileri —<br>- AB Proje sayısı -<br>2017 —<br>Başvuru:*<br>- 2016 —<br>Başvuru:*         | 0                                        | Kabult*                               | [0<br>[0                               |           |  |
| roje Bilgileri —<br>- AB Proje sayısı -<br>2017 —<br>Başvuru:*<br>2016 —<br>Başvuru:*<br>2015 — | 0                                        | Kabul*<br>Kabul*                      | [0<br>[0                               |           |  |

## ÖNEMLİ NOT: FİRMANIZA AİT FİNANSAL BİLGİLERİNİZ ÜÇÜNCÜ KİŞİLER İLE PAYLAŞILMAYACAK VE SİZE VERİLEN RAPORDA ULUSAL VERİLERLE KIYASLAMASI SUNULACAKTIR

#### BAŞVURUNUZ OTOMATİK OLARAK ONAYLANDIKTAN SONRA ,FİRMA BİLGİLERİNİZ,ŞUBELERİNİZ VE KULLANICI BİLGİLERİNİZLE İLGİLİ DÜZENLEME YAPABİLECEĞİNİZ EKRAN OTOMATİK OLARAK AÇILACAKTIR.

| USIMP inovasyon Karnesi  |                                                                                                    |                                                             |
|--------------------------|----------------------------------------------------------------------------------------------------|-------------------------------------------------------------|
| ÜSİMP<br>usimp@gmail.com | Firma Bilgileri                                                                                                    |                                                             |
| Seçenekler               |                                                                                                    |                                                             |
| Anasayfa                 | Firma Adi     Januariasi     Firma Adi     Januariasi     Firma Adi     Adi Soyadi     Kayit larihi       DENEME     2345678909876543     2017     ÜSİMP     20 Ağu, 2021     DÜZENLE | Firma bilgilerinizi <u>Düzenle</u><br>— butonuna tıklayarak |
| Firma Bilgileri +        | 1 Kayıttan 1 - 1 Arası Kayıtlar<br>Önceki 1 Sopraki                                                                                                    | güncelleyebilirsiniz.                                       |
| Tüm Anketlerim           |                                                                                                    |                                                             |
| Önceki Verilerin Analizi |                                                                                                    |                                                             |
| 🜔 Çıkış Yap              |                                                                                                    |                                                             |

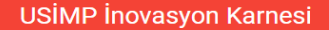

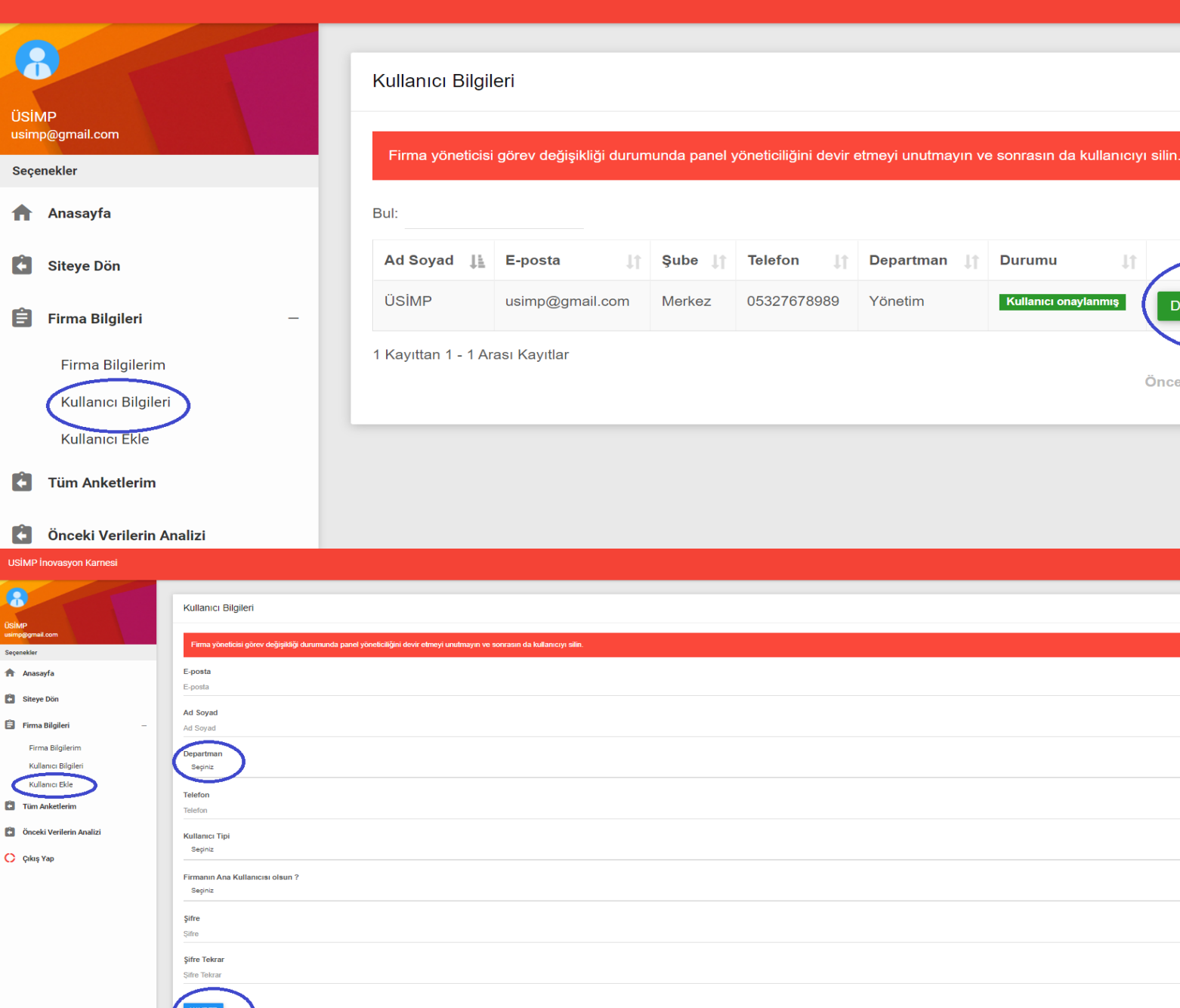

#### Firma bilgilerinizi Düzenle

butonuna tiklayarak güncelleyebilirsiniz.

### ÖNEMLİ NOT

DÜZENLE

Önceki

SİL

Sonraki

\*

-

Firma Yöneticisi görev değişikliği durumunda panel yöneticiliğini devir edipi eski kullanıcı silmeyi unutmayın.

> **Kullanıcı Ekle butonuna** tıklayarak her departman için yeni kullanıcı ekleyebilirsiniz.

Başlarken Önemli Not: Sistemin çalışma mantığı bir departmana bir kullanıcı-bir anket atanması şeklindedir. Bu nedenle aynı departmana birden fazla kullanıcı eklenmesi anket sayısını artırmaz.

Sistem ilk kayıt aşamasında yönetim departmanını öngörmektedir. Başka departman-kullanıcı hesabı açılmaması durumunda yönetim departmanına atanan tek anket doldurulmaktadır.

Lütfen, anket ataması yapacağınız bütün departmanları (kullanıcıları) eklemeden anket doldurmaya başlamayınız.

| USİMP İnovasyon Karnesi                       |                                                                                                    |
|-----------------------------------------------|----------------------------------------------------------------------------------------------------|
| ÜSIMP<br>usimp@gmail.com                      | Bütün departmanlarınızı açtıysanız yandaki butonu kullanarak anket doldurma aşamasına geçebilirsiniz.<br>Bütün departmanların açılması tamamlanmıştır, anket doldurma aşamasına geç |
| Seçenekler                                    |                                                                                                    |
| <ul><li>Anasayfa</li><li>Siteye Dön</li></ul> |                                                                                                    |
| 🔒 Firma Bilgileri +                           |                                                                                                    |
| Tüm Anketlerim                                |                                                                                                    |
| Önceki Verilerin Analizi                      |                                                                                                    |
| 🜔 Çıkış Yap                                   |                                                                                                    |

#### USİMP İnovasyon Karnesi

ÜSIMP usimp@gmail.com

Seçenekler

nasayfa

Siteye Dön

📋 🛛 Firma Bilgileri

Tüm Anketlerim

Önceki Verilerin Analizi

🜔 Çıkış Yap

| Doldurulma     Anketi Dolduracak     Başlangıç     Bitis       Anket İsmi     I     Oranı     I     Kullanıcı     I     Şube I     Departman I     Tarihi     I | ţţ |
|----------------------------------------------------------------------------------------------------|----|
| ÜSİMP İnovasyon<br>KarnesiHenüz<br>CevaplanmadıMerkezYönetimAnketi Cevapla<br>Cevapları Görüntüle                                                               |    |

Tüm Anketlerim kısmından yönetici olarak kendiniz veya departman ve kullanıcıdan doldurulmasını talep ettiğiniz anketlere <u>Anket</u> <u>cevapla butonu</u> tıklayarak başlayabilirsiniz.

Boş Soruları Kontrol Et Kaydet ve Devam Et

Anket doldurma ekranında cevapların kaydı için kaydet tuşu ve cevaplanmamış soruların olup olmadığını gösteren boş soruları kontrol et tuşu bulunmaktadır. Örneğin; 121 soru içinden 10 tanesinin girilmesi sonrası anketi kaydet yapılarak sistemden çıkabilir, tekrar girdiğinizde 11. Sorudan devam edebilirsiniz.

| 1101110 |           | · · · · · · · · · · · · · · · · · · · |
|---------|-----------|---------------------------------------|
|         | Inoveevon | k arnaei                              |
| USIVE   | HUVASVUL  | Northest                              |
|         |           |                                       |

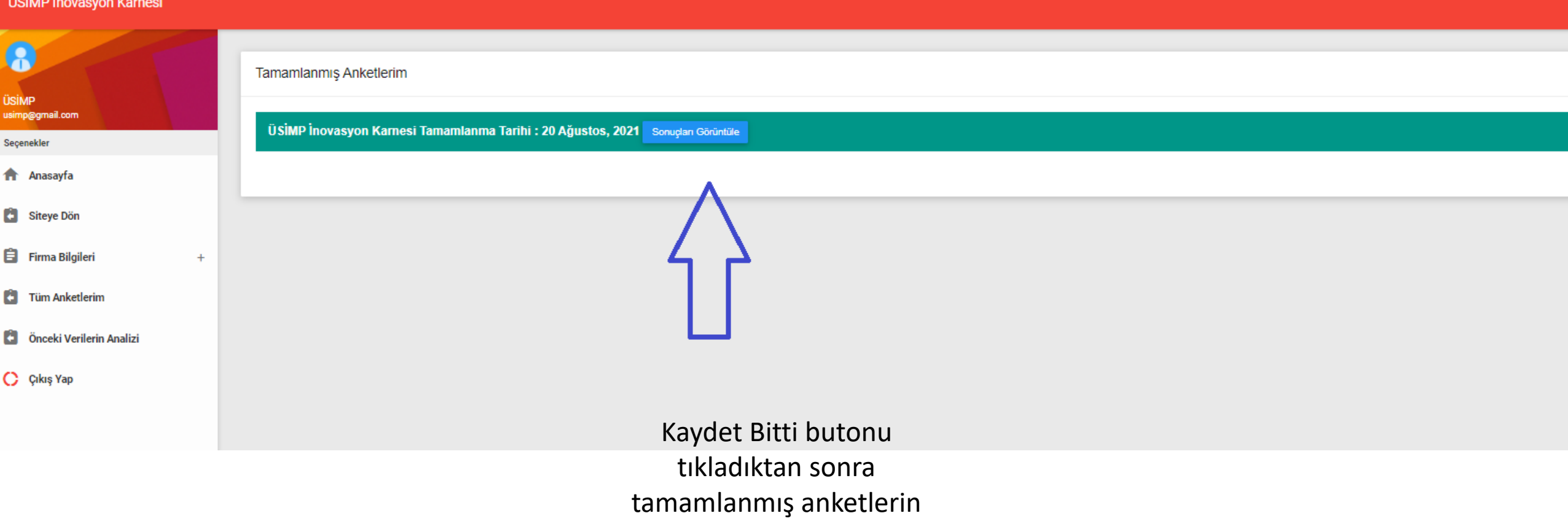

kısmından sonuçlar görüntülenebilir.

| USIMP | novasvon Karnesi |
|-------|------------------|
|       |                  |

|         | Tamamlanmış Anketlerim             |                                                      |            |                           |                           |                  |                     |
|---------|------------------------------------|------------------------------------------------------|------------|---------------------------|---------------------------|------------------|---------------------|
|         | ÜSİMP İnovasyon Karnesi Tamamlanma | Tarihi : 20 Ağustos, 2021 Sonuçları (                | Görüntüle  |                           |                           |                  |                     |
|         | Anket Adı                          | Departman                                            | Şube       | Anketi Dolduran Kullanıcı | Başlama Tarihi            | Bitiş Tarihi     |                     |
|         | ÜSİMP İnovasyon Karnesi            | Yönetim                                              | Merkez     | ÜSİMP                     | 20 Ağustos, 2021          | 20 Ağustos, 2021 | Cevapları Görüntüle |
| -       | _                                  |                                                      |            |                           |                           |                  |                     |
| n       |                                    |                                                      |            |                           |                           |                  |                     |
| əri     |                                    |                                                      |            |                           |                           |                  |                     |
|         |                                    |                                                      |            |                           |                           |                  |                     |
|         |                                    |                                                      |            |                           |                           |                  |                     |
| Analizi |                                    |                                                      |            |                           |                           |                  |                     |
|         |                                    | Bu ekran kendiniz veva atamış olduğunuz departman ve |            |                           |                           |                  |                     |
|         |                                    | kull                                                 | anıcıdar   | doldurulmasını            | talep ettiğiniz ank       | etlerin          |                     |
|         |                                    |                                                      |            | durumunu göster           | ren ekrandır              |                  |                     |
|         |                                    |                                                      |            |                           | en ekianun.               |                  |                     |
|         |                                    | Ankotlar                                             |            | ndon vänatisi oli         | arak tüm kullanıcı        | orin vontiği     |                     |
|         |                                    | Anketier                                             | IM KISMI   | ndan yönetici ola         |                           | arın yaptığı     |                     |
|         |                                    |                                                      | d          | egerlendirmeleri          | gorebilirsiniz.           |                  |                     |
|         |                                    |                                                      | **         | ****                      | * * * * * * * * * * * * * |                  |                     |
|         |                                    | Kulla                                                | anici veya | a departmanlar b          | u ekrandan sadec          | e kendi          |                     |
|         |                                    |                                                      |            | -                         |                           |                  |                     |

| USİMP İnovasyon Karnesi                                   |                                                                                                    |
|-----------------------------------------------------------|----------------------------------------------------------------------------------------------------|
| ÜSİMP<br>usimp@gmail.com                                  | Tamamlanmış Anketlerim         Ü SİMP İnovasyon Karnesi Tamamlanma Tarihi : 20 Ağustos, 2021 Sonuçları Görüntüle |
| Anasayfa                                                  |                                                                                                    |
| <ul> <li>Siteye Dön</li> <li>Firma Bilgileri +</li> </ul> | $\Delta$                                                                                                    |
| Tüm Anketlerim                                            |                                                                                                    |
| Önceki Verilerin Analizi                                  |                                                                                                    |
| 🜔 Çıkış Yap                                               |                                                                                                    |
|                                                           |                                                                                                    |

Tüm anketler tamamlandıktan sonra sonuçları görüntüle butona tıklayarak firmanızla ilgili raporları ve inovasyon karnenizi görüntüleyebilirsiniz.

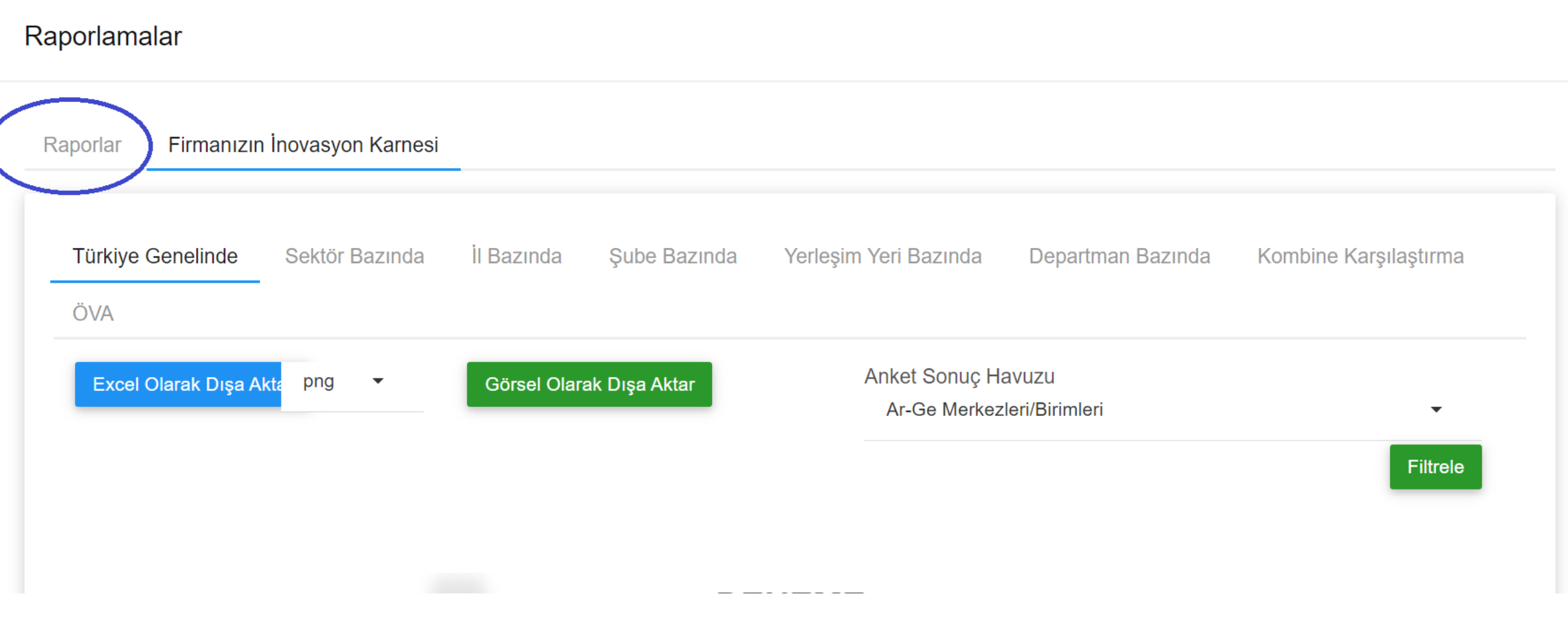

Raporlar kısmında firmanızın Türkiye genelinde istatistiklerini inceleyebilirsiniz.

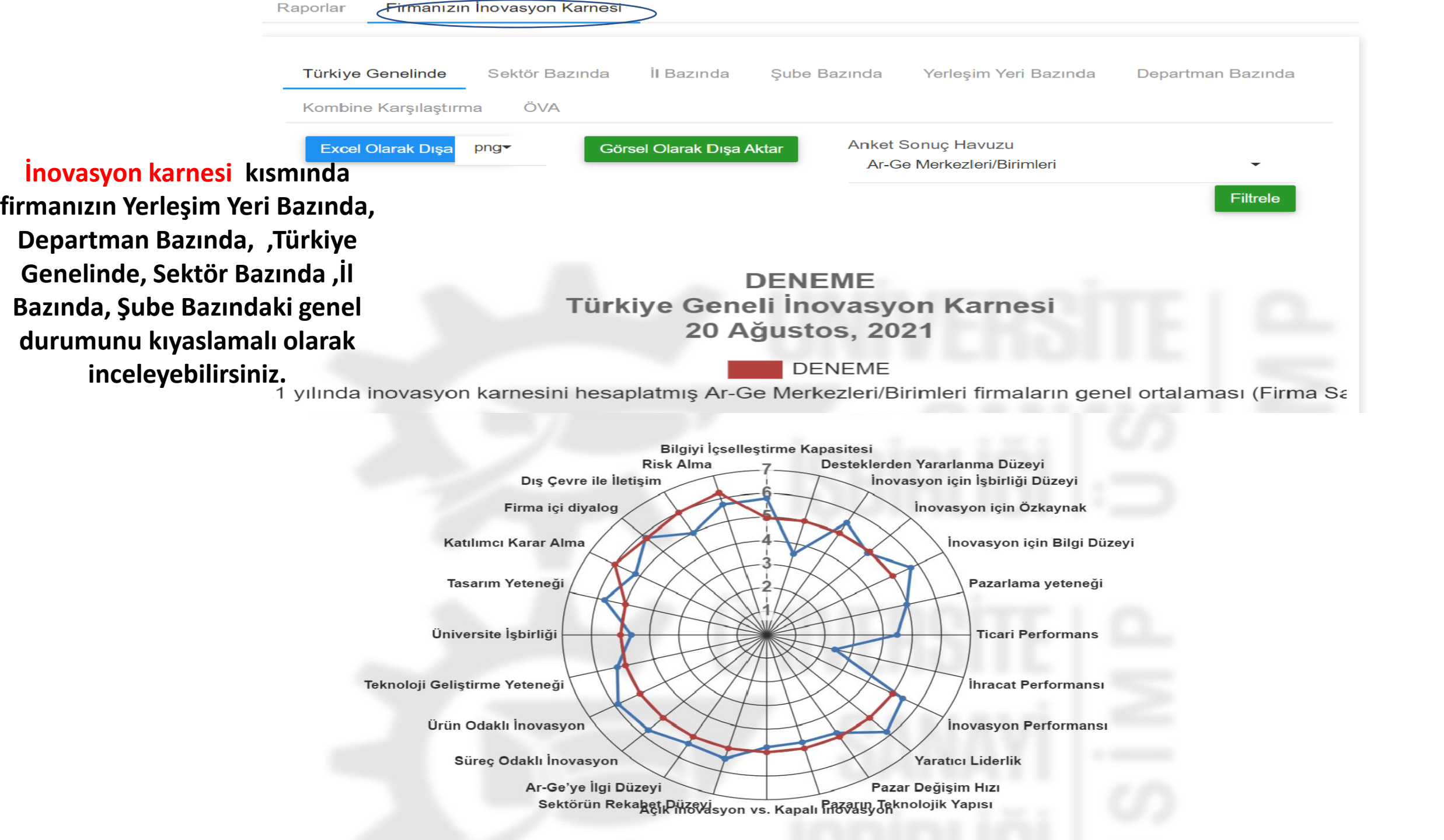

#### **USIMP** inovasyon Karnesi

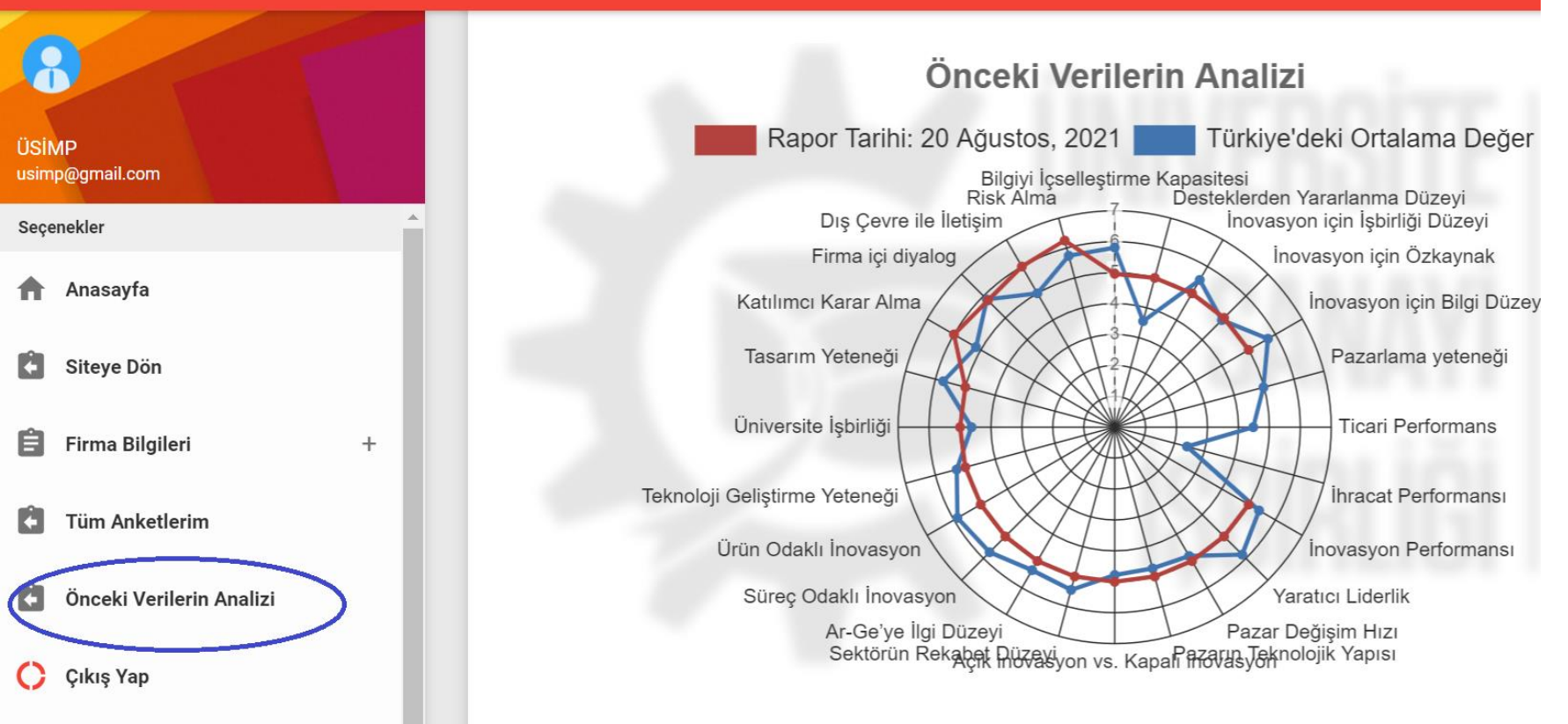

Önceki verilerin Analizi kısmında firmanız için yapmış olduğunuz analizleri değişik formatlarda bilgisayarınıza indirebilir ve saklayabilirsiniz. İnovasyon karnesini firmalarınız 6 ayda bir yeniden doldurabilmektedir. TEŞEKKÜR EDERİZ.

Detaylı Bilgi veya sorularınız için:

usimp@usimp.org.tr den iletişime geçebilirsiniz.